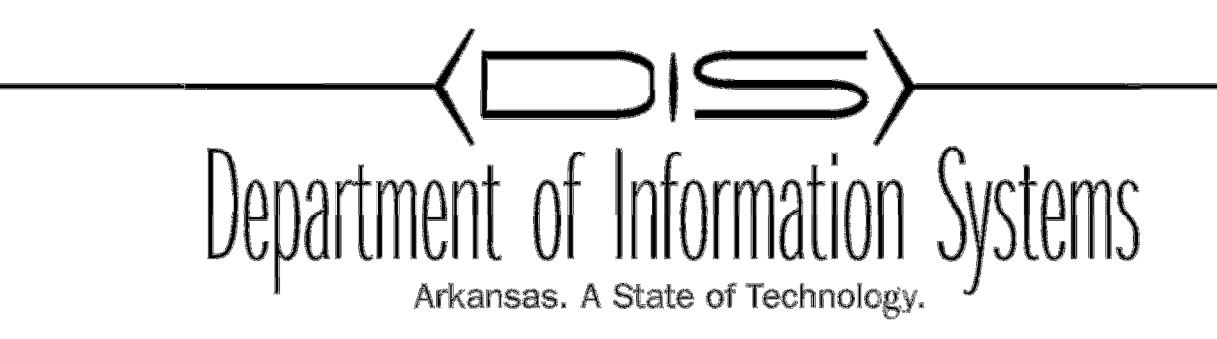

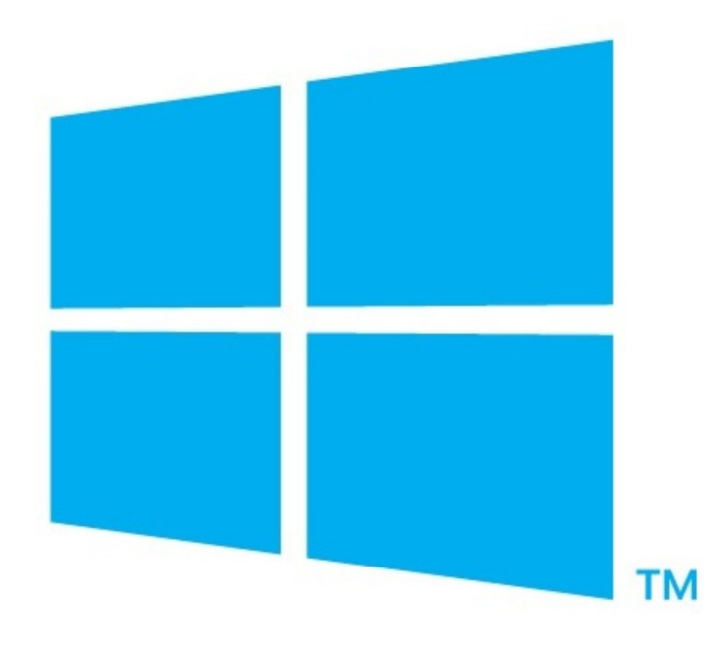

# UPGRADING YOUR 2012 SCCM

Prepared By DIS APSCN/LAN Support

| Finding your Site                                                             |          |
|-------------------------------------------------------------------------------|----------|
| Number                                                                        | 01       |
| Setup Site Backup                                                             | 02-03    |
| Match Your Build Number to Illustration on page 04-05                         | 04-05    |
| Uninstall ADK                                                                 | 06-08    |
| Install ADK version needed for next install                                   | 07-09    |
| Install the next build number in the sequence given on page 04                | 10-16    |
| (ADK 10 covers 2012r2sp2 and 2012sp2 – SCCM 1602)                             |          |
| Install the next build number in the sequence (SCCM_1511) given on pages 04-0 | )5.17-23 |
| Completed install of SCCM 1602                                                | 25       |
| Things to Note                                                                | 26       |

Please read the "Things to Note" Portion at the end of this document before Installing and or upgrading.

- 01. Navigate to Administration / Site Configuration / Sites / you will see your site server in the middle of the screen.
- 02. Right-Click the Site and go to properties
- 03. Your Site Build and Version information will be displayed.

| 🛧 Upgrade_           | X Delete C                                                                                                    | onfigure Site Client<br>omponents z Installation Settings z 🕀 Status Filter Rules                                                                   | Set Security |
|----------------------|----------------------------------------------------------------------------------------------------|----------------------------------------------------------------------------------------------------|--------------|
| Site                 | Public Public                                                                                                    | c School District Properties                                                                                                    | × ssify      |
| Server Na<br>SCCM.sc | Signing and Encryption         General       Wake On LAN       Ports       Sender         PSD - Public School District         Comment:         | Publishing Client Computer Communication Alerts Security                                                                                            |              |
|                      | Type:<br>Parent site:<br>Version:<br>Build number:<br>Site server:<br>Installation directory:<br>SQL Server computer:<br>SMS Provider location: | Primary site<br>None<br>5.00.7958.1000<br>7958<br>SCCM.school.local<br>D:\Microsoft Configuration Manager<br>SCCM.school.local<br>SCCM.SCHOOL.LOCAL |              |
|                      |                                                                                                    | OK Cancel Apply                                                                                                    |              |

Page 01

## **Setup Site Backup**

01. Navigate to Administration / Sites / Right Click your site 02. Navigate to Site Maintenance

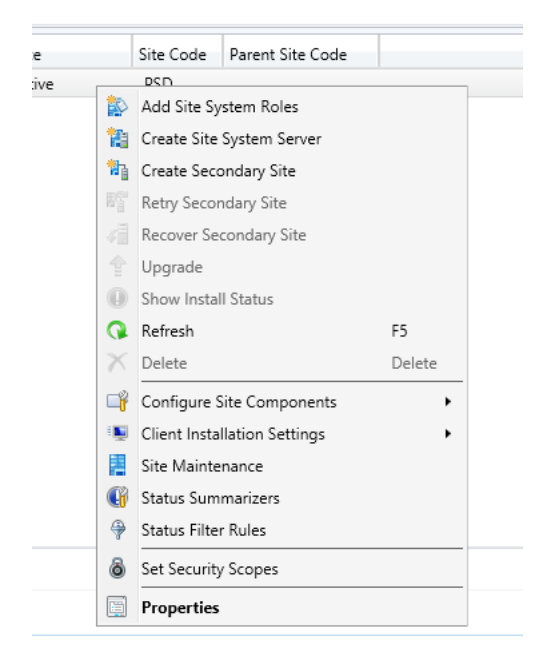

03. Navigate to Site Mainenance

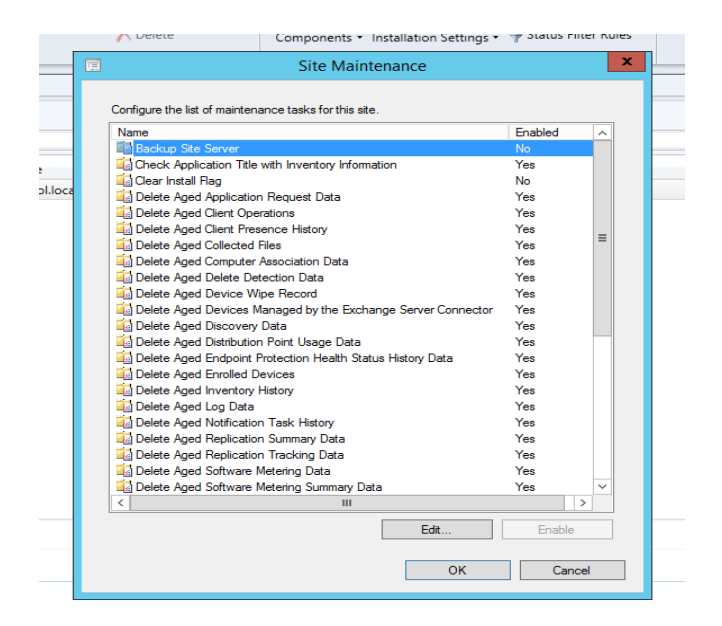

04. Click on Edit and change the value "Backup Site Server" From NO to "ENABLE THIS TASK"

Page 03

### **Setup Site Backup**

- 05. Set the FQDN to an area on the SCCM server itself or in a custom backup location
- 06. Set the Days that you want to back up your site.
- 07. Initially set the start time for 5 minutes after you have configured the times set for the back up to start.
- 08. Click Apply and Ok wait 5 minutes and check your backup location to make sure you have a good backup.
- 09. The Start Time and End Times must have atleast an hour between them.

|     | 🗡 Delete                                                                                                    | Components 🔹 Installation Settings 👻 🖓 Status Filter Rules                                                     |
|-----|----------------------------------------------------------------------------------------------------|----------------------------------------------------------------------------------------------------|
| _   | ) [                                                                                                    | Backup Site Server Properties                                                                                  |
| - [ | General                                                                                                    |                                                                                                    |
|     | This task backs up                                                                                                  | o the site database and important site server information.                                                     |
| hoc | Enable this task                                                                                                    | Set Paths                                                                                                    |
|     | Backup destination:                                                                                                 | D:\Site Backup                                                                                                 |
|     | Schedule<br>Start after:<br>[12:50 PM<br>Latest start time:<br>[1:50 PM                                             | Monday     Tuesday     Wednesday     Thursday     Friday     Saturday     Sunday                               |
|     | <ul> <li>Enable alerts for backup tasi</li> <li>For additional information<br/>recovery process, see the</li> </ul> | k failures<br>about data not included in the Configuration Manager backup and<br>product documentation online. |
| _   |                                                                                                    | OK Cancel Apply                                                                                                |

10. After the backup is complete you should see a folder similar to the below illustration.

| 鷆 🕨 TI | his PC → SCCM (D:) → Site Backup → PS | SDBackup 🕨 SiteDBServer |                   |              |
|--------|---------------------------------------|-------------------------|-------------------|--------------|
|        | Name                                  | Date modified           | Туре              | Size         |
|        | 📴 CM_PSD.mdf                          | 5/26/2016 12:48 PM      | SQL Server Databa | 5,242,880 KB |

The backup will create the following folders and file on the server or share you chose for the backup( PSDBackup, SiteDRServer, CM\_PSD.mdf )

Page 04

## Match Your Build Number to Illustration on page 04 and 05

| Release       | Version        | Build | Download<br>Link | Our Guides |
|---------------|----------------|-------|------------------|------------|
| SCCM 2012 RTM | 5.00.7711.0000 | 7711  | N/A              | N/A        |

| Release                | Version        | Build | Download<br>Link | Our Guides                 |
|------------------------|----------------|-------|------------------|----------------------------|
| SCCM 2012 RTM – CU1    | 5.00.7711.0200 | 7711  | KB2717295        | N/A                        |
| SCCM 2012 RTM – CU2    | 5.00.7711.0301 | 7711  | KB2780664        | N/A                        |
| SCCM 2012 SP1          | 5.00.7804.1000 | 7804  | N/A              | N/A                        |
| SCCM 2012 SP1 – CU1    | 5.00.7804.1202 | 7804  | KB2817245        | N/A                        |
| SCCM 2012 SP1 – CU2    | 5.00.7804.1300 | 7804  | KB2854009        | N/A                        |
| SCCM 2012 SP1 – CU3    | 5.00.7804.1400 | 7804  | KB2882125        | N/A                        |
| SCCM 2012 SP1 – CU4    | 5.00.7804.1500 | 7804  | KB2922875        | N/A                        |
| SCCM 2012 SP1 – CU5    | 5.00.7804.1600 | 7804  | KB2978017        | N/A                        |
| SCCM 2012 R2           | 5.00.7958.1000 | 7958  | N/A              | Installation guide         |
| SCCM 2012 R2 – CU1     | 5.00.7958.1203 | 7958  | KB2938441        | N/A                        |
| SCCM 2012 R2 – CU2     | 5.00.7958.1303 | 7958  | KB2970177        | Upgrade guide              |
| SCCM 2012 R2 – CU3     | 5.00.7958.1401 | 7958  | KB2994331        | Upgrade guide              |
| SCCM 2012 R2 – CU4     | 5.00.7958.1501 | 7958  | KB3026739        | Upgrade guide              |
| SCCM 2012 R2 – CU5     | 5.00.7958.1604 | 7958  | KB3054451        | Upgrade guide              |
| SCCM 2012 R2 SP1       | 5.00.8239.1000 | 8239  | N/A              | Upgrade guide              |
| SCCM 2012 R2 SP1 – CU1 | 5.00.8239.1203 | 8239  | KB3074857        | Upgrade guide              |
| SCCM 2012 R2 SP1 – CU2 | 5.00.8239.1301 | 8239  | KB3100144        | Upgrade guide              |
| SCCM 2012 R2 SP1 – CU3 | 5.00.8239.1403 | 8239  | KB3135680        | Upgrade guide              |
| SCCM 1511              | 5.00.8325.1000 | 8325  | N/A              | Installation guide / Upgra |
| SCCM 1602              | 5.00.8355.1000 | 8355  | N/A              | Upgrade guide              |

NOTES: ADK needs to match your version of SCCM. Sccm 2012 is initially installed with Windows Assessment and Deployment kit 8.0 As seen in the build numbers listed above the server being upgraded is running SCCM 2012 R2. SCCM 2012 and SCCM 2012 R2 can and

have been running ADK 8.0 or 8.1. ADK 10 is needed for the Management of Windows 10 Machines.

The Update Process is as follows:

Uninstall ADK 8 with config manager closed Install ADK 8.1 2012 and 2012R2 – initial upgrade to 2012SP1 and 2012r2Sp1

2012sp1 and 2012R2SP1 with ADK 8.1 Uninstall ADK 8.1 Install ADK 10

2012r2SP2 2012sp2 With ADK 10 SCCM 1511 With ADK 10 SCCM 1602 With ADK 10

ISO Name for upgrading to sp1 – ADK 8.1

SW\_DVD5\_Sys\_Ctr\_2012w\_SP1\_Config\_Mgr\_EndPt\_Protection\_MultiLang\_-2\_X18-84756.iso

ISO Name for upgrading to sp2 – ADK 10

SW\_DVD5\_Sys\_Ctr\_ConfigMgr\_and\_Endpnt\_Prtctn\_2012w\_SP2\_MultiLang\_MLF\_X20-21849.ISO

ISO Name for uppgrading to SCCM 1511 – ADK 10

SW\_DVD5\_Sys\_Ctr\_ConfigMgrClt\_ML\_1511\_MultiLang\_ConfMgr\_MLF\_X20-81134.ISO

NO Iso needed to upgrade to SCCM 1602 - ADK 10 Sccm 1602 is updated via the web

Page 6

### **Uninstall ADK**

 To uninstall Adk navigate on the sccm server with configuration manager CLOSED to Control Panel / Programs and features/. Windows Acessment and Development kits are listed in the istalled programs.
 We see that on this server ADK 8.1 is installed

| Organize 🔻 Uninstall Change                            |                       |              |         |                |
|--------------------------------------------------------|-----------------------|--------------|---------|----------------|
| Name A                                                 | Publisher             | Installed On | Size    | Version        |
| 🔀 Microsoft Help Viewer 1.1                            | Microsoft Corporation | 2/25/2016    | 3.97 MB | 1.1.40219      |
| Microsoft Report Viewer 2012 Runtime                   | Microsoft Corporation | 2/25/2016    | 26.2 MB | 11.0.2100.60   |
| Microsoft ReportViewer 2010 SP1 Redistributable (KB2   | Microsoft Corporation | 2/25/2016    | 12.4 MB | 10.0.40220     |
| 🖥 Microsoft SQL Server 2008 R2 Management Objects      | Microsoft Corporation | 2/25/2016    | 15.3 MB | 10.51.2500.0   |
| Microsoft SQL Server 2008 Setup Support Files          | Microsoft Corporation | 2/25/2016    | 38.9 MB | 10.1.2731.0    |
| Microsoft SQL Server 2012 (64-bit)                     | Microsoft Corporation | 2/25/2016    |         |                |
| Microsoft SQL Server 2012 Management Objects (x64)     | Microsoft Corporation | 2/25/2016    | 16.3 MB | 11.0.2100.60   |
| Microsoft SQL Server 2012 Native Client                | Microsoft Corporation | 2/25/2016    | 7.22 MB | 11.1.3000.0    |
| Microsoft SQL Server 2012 Policies                     | Microsoft Corporation | 2/25/2016    | 996 KB  | 11.0.2100.60   |
| Microsoft SQL Server 2012 Setup (English)              | Microsoft Corporation | 2/25/2016    | 174 MB  | 11.1.3128.0    |
| Microsoft SQL Server 2012 Transact-SQL Compiler Ser    | Microsoft Corporation | 2/25/2016    | 85.5 MB | 11.1.3128.0    |
| 📒 Microsoft SQL Server 2012 Transact-SQL ScriptDom     | Microsoft Corporation | 2/25/2016    | 4.54 MB | 11.1.3000.0    |
| Microsoft SQL Server System CLR Types                  | Microsoft Corporation | 2/25/2016    | 2.53 MB | 10.51.2500.0   |
| Microsoft System CLR Types for SQL Server 2012 (x64)   | Microsoft Corporation | 2/25/2016    | 1.77 MB | 11.1.3000.0    |
| Microsoft Visual C++ 2008 Redistributable - x64 9.0.30 | Microsoft Corporation | 2/24/2016    | 13.2 MB | 9.0.30729.6161 |
| Microsoft Visual C++ 2008 Redistributable - x86 9.0.30 | Microsoft Corporation | 2/24/2016    | 10.1 MB | 9.0.30729.4148 |
| Microsoft Visual C++ 2008 Redistributable - x86 9.0.30 | Microsoft Corporation | 2/25/2016    | 10.1 MB | 9.0.30729.4974 |
| Microsoft Visual C++ 2010 x64 Redistributable - 10.0   | Microsoft Corporation | 2/25/2016    | 13.8 MB | 10.0.40219     |
| Microsoft Visual C++ 2010 x86 Redistributable - 10.0   | Microsoft Corporation | 2/25/2016    | 11.1 MB | 10.0.40219     |
| Microsoft Visual C++ 2010 x86 Runtime - 10.0.40219     | Microsoft Corporation | 2/25/2016    | 15.9 MB | 10.0.40219     |
| 體Microsoft Visual Studio 2010 Shell (Isolated) - ENU   | Microsoft Corporation | 2/25/2016    | 579 MB  | 10.0.40219     |
| Microsoft VSS Writer for SQL Server 2012               | Microsoft Corporation | 2/25/2016    | 2.92 MB | 11.1.3000.0    |
| SQL Server Browser for SQL Server 2012                 | Microsoft Corporation | 2/25/2016    | 9.86 MB | 11.1.3000.0    |
| E System Center 2012 R2 Configuration Manager Cons     | Microsoft Corporation | 2/25/2016    | 141 MB  | 5.00.7958.1000 |
| System Center 2012 R2 Configuration Manager Prima      | Microsoft Corporation | 2/25/2016    |         | 5.00.7958.1000 |
| 🔛 System Center Endpoint Protection                    | Microsoft Corporation | 3/1/2016     |         | 4.3.220.0      |
| Visual Studio 2010 Prerequisites - English             | Microsoft Corporation | 2/25/2016    | 23.5 MB | 10.0.40219     |
| VMware Tools                                           | VMware, Inc.          | 2/24/2016    | 64.1 MB | 9.9.0.2304977  |
| 🕼 Windows Assessment and Deployment Kit for Windo      | Microsoft Corporation | 2/25/2016    | 3.15 GB | 8.100.26866    |

You will be prompted if your sure that you want to uninstall Choose "Yes"

Install the ADK needed for SP1 - 8.1 or 10. Windows Assessment and Devlopment toolkit must be installed before installing the next SCCM update as seen below.

Page 7

## Install ADK 10 Version 10.0.26624.0

ISO Name for upgrading to sp2

2012r2sp1\_2012\_sp2\SW\_DVD5\_Sys\_Ctr\_ConfigMgr\_and\_Endpnt\_Prtctn\_2012w\_SP2\_Multi Lang\_MLF\_X20-21849.ISO ADK 10 has 2 versions available on the net. ADK 10 1511 is known to have bugs. The Version of ADK 10 to use for upgrades is: ADK 10 Version 10.0.26624.0

|                                 | Windows Assessment a                  | and Deployment Kit - Windows 10       | <b>– – X</b> |
|---------------------------------|---------------------------------------|---------------------------------------|--------------|
| Specify                         | Location                              |                                       |              |
| <ul> <li>Install the</li> </ul> | e Windows Assessment and Deployme     | ent Kit - Windows 10 to this computer |              |
| Install P                       | Path:                                 |                                       |              |
| C:\Prog                         | gram Files (x86)\Windows Kits\10\     |                                       | Browse       |
| Downlo                          | ad Path:                              |                                       |              |
| C:\Use                          | rs\administrator.SCHOOL\Downloads\Wii | ndows Kits\10\ADK                     | Browse       |
| Ectimo                          | ted disk space required:              | 6.7 GB                                |              |
| Estima                          | and a second and a loss               | 42.2 CP                               |              |
| Disk sp                         | bace available:                       | 42.5 GB                               |              |
| Disk sp                         | Jace avanable:                        | 42.3 00                               |              |
| Disk sp                         | Jace avanable:                        | 42.3 00                               |              |
| Disk sp                         | Jace avaliable:                       | 42.3 GD                               | xt Cancel    |

Next....

-11

| ₿ | Windows Assessment and Deployment Kit - Windows 10                                                                                                    |
|---|----------------------------------------------------------------------------------------------------|
|   | Windows Kits Privacy                                                                                                    |
|   | Windows 10 Kits collect and send anonymous usage data to Microsoft about how our customers use Microsoft<br>programs and about some of the problems they encounter. Microsoft uses this information to improve the<br>products and features. Participation in the program is voluntary, and the end results are software improvements<br>to better meet the needs of our customers. No code or software produced by you will be collected. |
|   | Tell me more about the Windows 10 program.                                                                                                    |
|   | Tell me more about the Customer Experience Improvement Program (CEIP).                                                                                                    |
|   | * Participation applies to all Windows kits installed on this computer.                                                                                                    |
|   | ○ Yes                                                                                                    |
|   | • No                                                                                                    |
|   | Privacy Statement                                                                                                    |
|   |                                                                                                    |
|   |                                                                                                    |
|   | Back Next Cancel                                                                                                    |

No / Next

Page 8

| License                                                                                      | Agreement                                                                                                    |   |
|----------------------------------------------------------------------------------------------|----------------------------------------------------------------------------------------------------|---|
| You must ac<br>Terms, click                                                                  | cept the terms of this agreement to continue. If you do not accept the Microsoft Software License<br>Decline.                                                                                                    |   |
| MICROSO                                                                                      | FT SOFTWARE LICENSE TERMS                                                                                                    | ^ |
| Microsoft<br>Microsoft<br>Microsoft                                                          | Windows Assessment and Deployment Kit (ADK) for Windows 10<br>Windows Hardware Lab Kit (HLK) for Windows 10<br>Windows Driver Kit (WDK) for Windows 10                                                                                                    | = |
| These licen<br>of its affilia<br>media on v<br>• update<br>• supple<br>• Interne<br>• suppor | se terms are an agreement between Microsoft Corporation (or based on where you live, one<br>tes) and you. Please read them. They apply to the software named above, which includes the<br>hich you received it, if any. The terms also apply to any Microsoft<br>5,<br>nents,<br>t-based services, and<br>t services. |   |
| for this sof                                                                                 | ware, unless other terms accompany those items. If so, those terms apply.                                                                                                    |   |
| By using t<br>software.                                                                      | he software, you accept these terms. If you do not accept them, do not use the                                                                                                    |   |
| If you cor                                                                                   | ply with these license terms, you have the perpetual rights below.                                                                                                    |   |
| 1. IN                                                                                        | STALLATION AND USE RIGHTS.                                                                                                    | - |
|                                                                                              |                                                                                                    |   |

## Accept Licence Agreement

| 提 | Windows Assessment and E                                                                                                    | Deployment Kit - Windows 10                                                                     |  |  |
|---|----------------------------------------------------------------------------------------------------|-------------------------------------------------------------------------------------------------|--|--|
|   | Select the features you want to ins                                                                                                    | stall                                                                                           |  |  |
|   | Application Compatibility Toolkit (ACT)     Deployment Tools                                                                                                    | Volume Activation Management Tool<br>(VAMT)                                                     |  |  |
|   | Windows Preinstallation Environment (Windows PE)       Size: 9.9 MB         Imaging And Configuration Designer (ICD)       Tools to automate and manage activation of Windows, Windows Server, and Office.         User State Migration Tool (USMT)       To use VAMT cmdlets, <u>PowerShell 3.0</u> must also be installed.         Windows Performance Toolkit       VAMT province provide to the SOL Comparison 2000 provide to the SOL Comparison 2000 provide to the SOL Compariso |                                                                                                 |  |  |
|   | Windows Assessment Services Microsoft SQL Server 2012 Express                                                                                                    | VAMT requires a connection to SQL Server, version 2008 or<br>later (including Express edition). |  |  |
|   |                                                                                                    | Estimated disk space required: 4.1 GB<br>Disk space available: 42.3 GB<br>Back Install Cancel   |  |  |

UNCHECK – the first and last two check boxes and click install

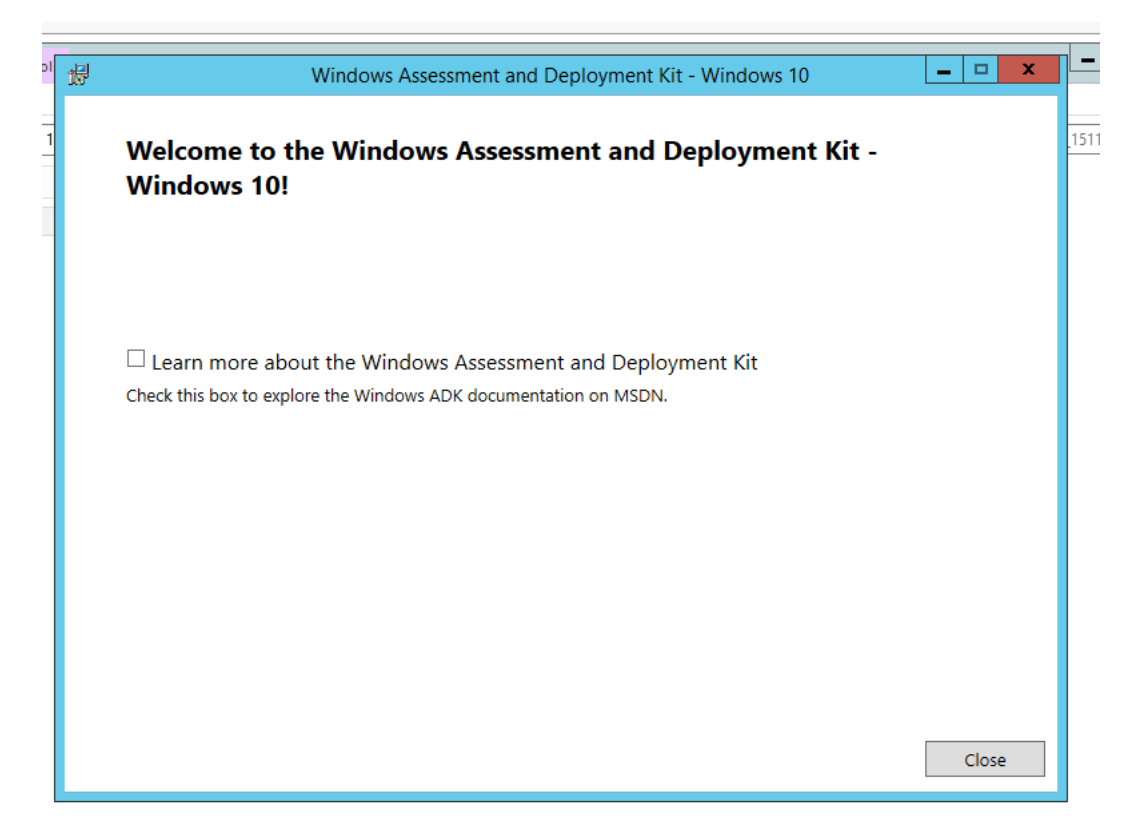

Click close

### Install the next build number in the sequence given on page 04

In this instance we are grading to Sccm 2012 SP2 2012R2

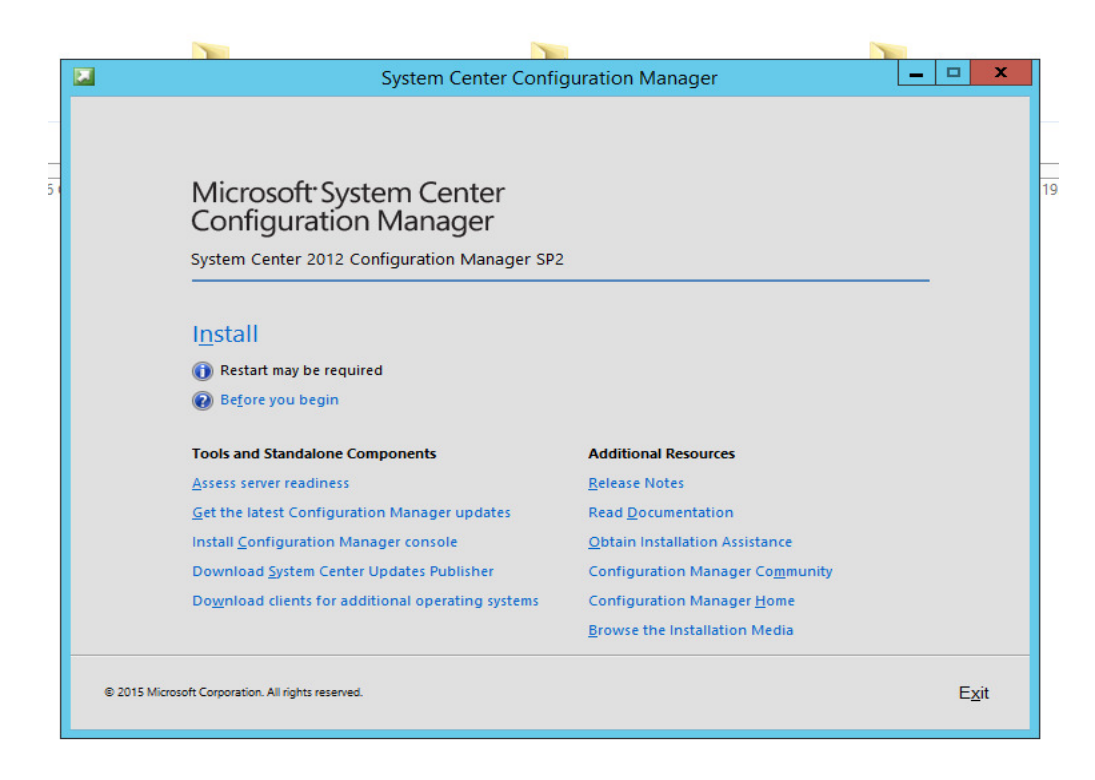

#### Click "install" Click "next"

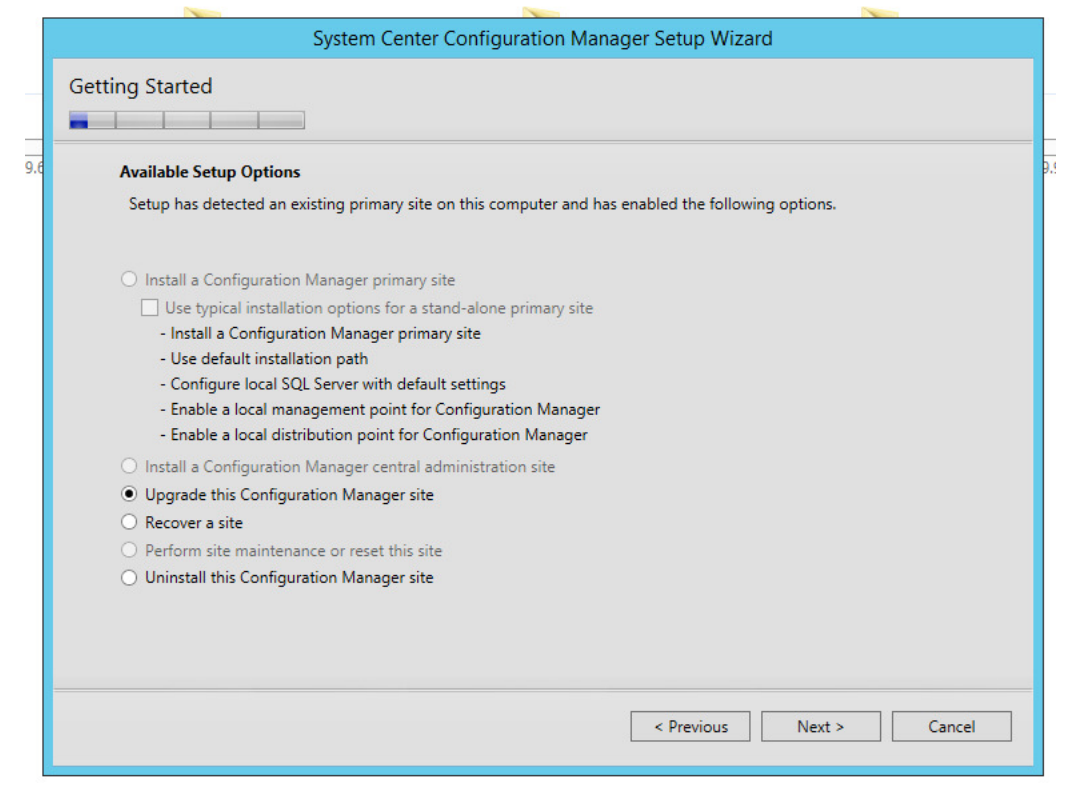

Make sure 'Upgrade this Confugation Manager Site) is checked and click "next"

## Enter Licence Key here

| <ul> <li>Install the evaluati</li> <li>When you install the enter the product be edition.</li> </ul> | on edition of this product<br>le evaluation edition of this p<br>ley from the Site Maintenanc | product, it is fully fi<br>te option in Setup | unctional for 180 days.<br>to upgrade the evaluat | After installation, you c<br>ion edition to the licens | an<br>sed |
|----------------------------------------------------------------------------------------------------|-----------------------------------------------------------------------------------------------|-----------------------------------------------|---------------------------------------------------|--------------------------------------------------------|-----------|
| O Install the licensed                                                                               | edition of this product                                                                       |                                               |                                                   |                                                        |           |
|                                                                                                    |                                                                                               |                                               |                                                   |                                                        |           |
|                                                                                                    |                                                                                               |                                               |                                                   |                                                        |           |

Accept the Licence Agreement and click Next

| MI                           | CROSOFT EVALUATION SOFTWARE LICENSE TERMS                                                                                                    | ^ |
|------------------------------|----------------------------------------------------------------------------------------------------|---|
| міс                          | ROSOFT SYSTEM CENTER 2012 CONFIGURATION MANAGER SP2                                                                                                    | = |
| Thes<br>one<br>abov<br>Micro | e license terms are an agreement between Microsoft Corporation (or based on where you live,<br>of its affiliates) and you. Please read them. They apply to the evaluation software named<br>e, which includes the media on which you received it, if any. The terms also apply to any<br>psoft |   |
|                              | updates,                                                                                                    |   |
|                              | supplements,                                                                                                    |   |
|                              | Internet-based services, and                                                                                                    |   |
|                              | support services                                                                                                    |   |
| for t                        | nis software, unless other terms accompany those items. If so, those terms apply.                                                                                                    |   |
| BY U<br>DO                   | JSING THE SOFTWARE, YOU ACCEPT THESE TERMS. IF YOU DO NOT ACCEPT THEM, NOT USE THE SOFTWARE.                                                                                                    |   |
| AS                           | DESCRIBED BELOW, USING SOME INTERNET-BASED SERVICES FEATURES ALSO                                                                                                    | ~ |
|                              | Print License Terms                                                                                                    |   |

Accept the 3 License And Term agreements and click next

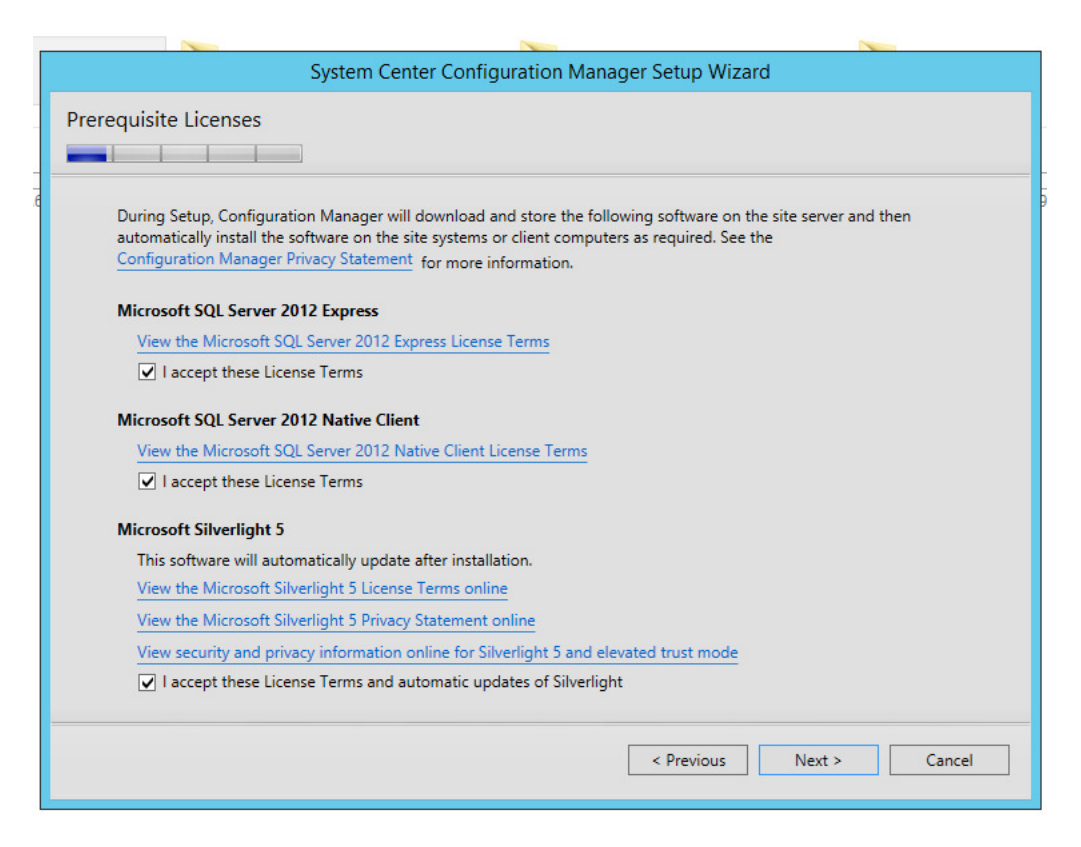

Create a folder on your SCCM drive called downlaoads to enter here

| Setup requi<br>use files tha | res prerequisite files. Setup can automatically download the files to a location that you specify, or you can<br>t have been downloaded previously. |
|------------------------------|----------------------------------------------------------------------------------------------------|
| Downloa                      | ad required files                                                                                                    |
|                              | Example: \\ServerName\ShareName or C:\Downloads                                                                                                    |
| Path:                        | D:\Downloads Browse                                                                                                    |
| ⊖ Use prev                   | viously downloaded files                                                                                                    |
|                              | Example: \\ServerName\ShareName or C:\Downloads                                                                                                    |
| Path:                        | Browse                                                                                                    |
|                              |                                                                                                    |
|                              |                                                                                                    |

Click Next

|                              | System Center Configuration Manager Setup Wizard                                                                                            |           |
|------------------------------|----------------------------------------------------------------------------------------------------|-----------|
| Prerequisite D               | ownloads                                                                                                    |           |
| Setup requi<br>use files tha | res prerequisite files. Setup can automatically download the files to a location that you specify, o<br>It have been downloaded previously. | r you can |
| Dowr                         | Configuration Manager Setup Downloader                                                                                                    |           |
| Path:<br>O Use p             | Downloading ConfigMgr.Manifest.cab                                                                                                    | wse       |
| Path:                        | Cancel                                                                                                    | wse       |
|                              |                                                                                                    |           |
|                              | < Previous Next >                                                                                                    | Cancel    |

Sccm will begin to download files for installation

This can take some time depending on your server and internet speed.

| Select           | the server languages that Configuration Man                                                                                                    | ager displays in the Configur                                                                                                    | ation Manager console an                                                                                                    | d reports |
|------------------|----------------------------------------------------------------------------------------------------|----------------------------------------------------------------------------------------------------|----------------------------------------------------------------------------------------------------|-----------|
| Config           | guration Manager installs support for the lang                                                                                                    | uages that you select and us                                                                                                    | es the display language of                                                                                                    | the       |
| server<br>Config | that runs the Configuration Manager console<br>guration Manager does not support the displa                                                            | e or reports. English is the def<br>ny language.                                                                                 | ault language and it is use                                                                                                    | ed when   |
| You c            | an modify the server languages if you run Setu                                                                                                    | up again and select the Site N                                                                                                   | faintenance option.                                                                                                    |           |
|                  |                                                                                                    | -                                                                                                    |                                                                                                    |           |
| Curre            | ently Supported Languages:                                                                                                    |                                                                                                    |                                                                                                    |           |
|                  |                                                                                                    |                                                                                                    |                                                                                                    |           |
|                  | Name                                                                                                    | Availability                                                                                                    | State                                                                                                    | ^         |
|                  | Name<br>Chinese (Simplified)                                                                                                    | Availability<br>Downloaded                                                                                                    | State<br>Not Installed                                                                                                    | ^         |
|                  | Name<br>Chinese (Simplified)<br>Chinese (Traditional, Hong Kong SAR)                                                                                   | Availability<br>Downloaded<br>Downloaded                                                                                         | State<br>Not Installed<br>Not Installed                                                                                                   | =         |
|                  | Name<br>Chinese (Simplified)<br>Chinese (Traditional, Hong Kong SAR)<br>Chinese (Traditional, Taiwan)                                                  | Availability<br>Downloaded<br>Downloaded<br>Downloaded                                                                           | State<br>Not Installed<br>Not Installed<br>Not Installed                                                                                  | =         |
|                  | Name<br>Chinese (Simplified)<br>Chinese (Traditional, Hong Kong SAR)<br>Chinese (Traditional, Taiwan)<br>Czech                                         | Availability<br>Downloaded<br>Downloaded<br>Downloaded<br>Downloaded                                                             | State<br>Not Installed<br>Not Installed<br>Not Installed<br>Not Installed                                                                 | =         |
|                  | Name<br>Chinese (Simplified)<br>Chinese (Traditional, Hong Kong SAR)<br>Chinese (Traditional, Taiwan)<br>Czech<br>Dutch                                | Availability<br>Downloaded<br>Downloaded<br>Downloaded<br>Downloaded<br>Downloaded                                               | State<br>Not Installed<br>Not Installed<br>Not Installed<br>Not Installed<br>Not Installed                                                | =         |
|                  | Name<br>Chinese (Simplified)<br>Chinese (Traditional, Hong Kong SAR)<br>Chinese (Traditional, Taiwan)<br>Czech<br>Dutch<br>English                     | Availability<br>Downloaded<br>Downloaded<br>Downloaded<br>Downloaded<br>Downloaded<br>Not Downloaded                             | State<br>Not Installed<br>Not Installed<br>Not Installed<br>Not Installed<br>Installed                                                    | =         |
|                  | Name<br>Chinese (Simplified)<br>Chinese (Traditional, Hong Kong SAR)<br>Chinese (Traditional, Taiwan)<br>Czech<br>Dutch<br>English<br>French           | Availability<br>Downloaded<br>Downloaded<br>Downloaded<br>Downloaded<br>Downloaded<br>Not Downloaded<br>Downloaded               | State<br>Not Installed<br>Not Installed<br>Not Installed<br>Not Installed<br>Installed<br>Not Installed                                   |           |
|                  | Name<br>Chinese (Simplified)<br>Chinese (Traditional, Hong Kong SAR)<br>Chinese (Traditional, Taiwan)<br>Czech<br>Dutch<br>English<br>French<br>German | Availability<br>Downloaded<br>Downloaded<br>Downloaded<br>Downloaded<br>Downloaded<br>Not Downloaded<br>Downloaded<br>Downloaded | State Not Installed Not Installed Not Installed Not Installed Not Installed Installed Installed Not Installed Not Installed Not Installed |           |

Make sure English is checked and click on "next" then English and "next" again

|          |                              | System Center Configuration M                  | anager Setup       | Wizard          |                |       |    |
|----------|------------------------------|------------------------------------------------|--------------------|-----------------|----------------|-------|----|
| Settings | s Summary                    |                                                |                    |                 |                |       |    |
|          | 1 1 1                        |                                                |                    |                 |                |       |    |
|          | Setup will install Cor       | figuration Manager with the following set      | ings.              |                 |                |       |    |
|          | Settings:                    |                                                |                    |                 |                |       |    |
|          |                              | Setup Component                                | Co                 | mponent Det     | ails           |       |    |
|          | Setup Type                   |                                                | Upgrade            |                 |                |       |    |
|          | To change these set<br>Next. | tings, click Previous. To apply the settings a | ind start the inst | allation prerec | quisite check, | click |    |
|          |                              |                                                | < Previo           | ous             | Vext >         | Cance | el |

Make sure "Setup Type" is "upgrade" then click "Next"

|                                                                                                    |                                                                                   | 2                                                                                                    |                               |
|----------------------------------------------------------------------------------------------------|-----------------------------------------------------------------------------------|----------------------------------------------------------------------------------------------------|-------------------------------|
| System Center Configur                                                                                                    | ation Manager                                                                     | Setup Wizard                                                                                                    |                               |
| erequisite Check                                                                                                    |                                                                                   |                                                                                                    |                               |
|                                                                                                    |                                                                                   |                                                                                                    |                               |
|                                                                                                    |                                                                                   |                                                                                                    |                               |
| Setup is checking for potential installation problems. If pr<br>resolve them.                                                                                                    | roblems are found,                                                                | Setup will display details about                                                                                                    | t how to                      |
| Details:                                                                                                    |                                                                                   |                                                                                                    |                               |
| Prerequisite                                                                                                    | Status                                                                            | System                                                                                                    |                               |
| SQL Server process memory allocation                                                                                                    | Warning                                                                           | SCCM.school.local                                                                                                    |                               |
| Prerequisite checking has completed.                                                                                                    |                                                                                   |                                                                                                    |                               |
|                                                                                                    |                                                                                   |                                                                                                    |                               |
| Configuration Manager requires SQL Server to reserve a<br>administration site and primary site and a minimum of 4<br>reserved by using the Minimum server memory setting u<br>SQL Server Management Studio. For more information a | minimum of 8 gig:<br>gigabytes (GB) for<br>inder Server Memo<br>hout how to set a | abytes (GB) of memory for the or<br>the secondary site. This memo<br>pry Options and is configured b<br>fived amount of memory, see b | ry is<br>y using<br>Run Check |
|                                                                                                    |                                                                                   | < Previous Begin Install                                                                                                    | Cancel                        |

The system will run a Prerequiste Check – The warning above is the most common. As long as you do not have errors or more than one or two warnings click "Begin Install"

| Core setup has completed                                |                                                               |                                             |                               |              |
|---------------------------------------------------------|---------------------------------------------------------------|---------------------------------------------|-------------------------------|--------------|
|                                                         |                                                               |                                             |                               |              |
|                                                         |                                                               |                                             | Elapsed ti                    | me: 00:26:53 |
| 🥑 Upgrading site contr                                  | ol information                                                |                                             |                               | ^            |
| 🥑 Monitoring replicatio                                 | n initialization                                              |                                             |                               |              |
| 😋 Monitoring compone                                    | nts installation                                              |                                             |                               |              |
| 😋 Monitoring server ro                                  | es installation                                               |                                             |                               | =            |
| 😋 Installing services                                   |                                                               |                                             |                               | _            |
| 😋 Installing Componen                                   | t Monitor                                                     |                                             |                               |              |
| 😋 Installing SMS Execu                                  | ive                                                           |                                             |                               |              |
| 📢 Installing Database N                                 | otification Monitor                                           |                                             |                               | ~            |
| You can close the wiza<br><u>Tasks</u> in the Configura | rd now. For a list of tasks to I<br>ion Manager Documentatior | help you configure your site,<br>n Library. | see <u>Post-Setup Configu</u> | ration       |

You will get a "Core Setup Completed" and "View Log" as well as "Close". Click "View Log"

Make Sure =====Completed Configuration Manager 2012 Server Setup Upgrade====== Click Close and open Configuration manager

Use the directions listed in Page 01 to check the new Build Number

| X Delete                                                                                                    | Components + Installation Settings + @ Status Filter Rules                  |
|----------------------------------------------------------------------------------------------------|-----------------------------------------------------------------------------|
| Publi                                                                                                    | c School District Properties                                                |
| Deployment Verification         Security         Signing           General         Wake On LAN         Ports         Sende           PSD - Public School District | g and Encryption  <br>  Publishing   Client Computer Communication   Alerts |
| Comment:                                                                                                    | · · ·                                                                       |
| Туре:                                                                                                    | Primary site                                                                |
| Parent site:                                                                                                    | None                                                                        |
| Version:                                                                                                    | 5.00.8239.1000                                                              |
| Build number:                                                                                                    | 8239                                                                        |
| Site server:                                                                                                    | SCCM.school.local                                                           |
| Installation directory:                                                                                                    | D:\Microsoft Configuration Manager                                          |
| SQL Server computer:                                                                                                    | SCCM.school.local                                                           |
| SMS Provider location:                                                                                                    | SCCM.SCHOOL.LOCAL                                                           |
|                                                                                                    | OK Cancel Apply                                                             |

Match The Build number up with the information on pages four and five. In this example we are at build 2012R2sp2 Check that your new boot.wim files are green and distributed. If not Re-distribute the Boot.wim. They should display that days date and time.

| Search                   |                                          |                                                               |         |          |                  |                                              |
|--------------------------|------------------------------------------|---------------------------------------------------------------|---------|----------|------------------|----------------------------------------------|
| lcon                     | Name                                     | Version                                                       | Comment | Image ID | OS Version       |                                              |
| -                        | Boot image (x64)                         | 10.0.10240.16384                                              |         | PSD00005 | 10.0.10240.16384 |                                              |
| ā.                       | Boot image (x86)                         | 10.0.10240,16384                                              |         | PSD0004  | 10.0.10240.16384 |                                              |
| Boot                     | image (x64)                              |                                                               |         |          |                  |                                              |
| Sumn                     | nary                                     |                                                               |         |          | Content Status   |                                              |
| Cor<br>Arc<br>Ver<br>Lan | mment:<br>hitecture:<br>sion:<br>iguage: | X64<br>10.0.10240.16384<br>Invariant Language (Invariant Coun | try)    |          |                  |                                              |
|                          |                                          |                                                               |         |          |                  | I largeted (Last Update: 5/2//2016 11:21 AM) |

Check in Configuration Manager under "Monitoring" / "System Status" / "Component status" Make sure you have all Green Check Boxes.

| onitoring              | <                                | Compo    | nent Status | 63 items                              |                |                      |           |              |
|------------------------|----------------------------------|----------|-------------|---------------------------------------|----------------|----------------------|-----------|--------------|
| Overview               |                                  | Search   |             |                                       |                |                      |           |              |
| Alerts                 |                                  | lcon     | Status      | Component                             | Site System    | Туре                 | Site Code | Availability |
| 👂 Queries              |                                  | 0        | OK          | SMS_PORTALWEB_CONTROL_MANAGER         | SCCM.SCHOOL.LO | Monitored Thread Co  | PSD       | Online       |
| Reporting              |                                  | 0        | OK          | SMS_POLICY_PROVIDER                   | SCCM.SCHOOL.LO | Monitored Thread Co  | PSD       | Online       |
| Site Hierarchy         |                                  | 0        | OK          | SMS_PACKAGE_TRANSFER_MANAGER          | SCCM.SCHOOL.LO | Monitored Thread Co  | PSD       | Online       |
| System Status          |                                  | 0        | OK          | SMS_PROVIDERS                         | SCCM.SCHOOL.LO | Unknown              | PSD       | Unknown      |
| Site Status            |                                  | 0        | OK          | SMS_RULE_ENGINE                       | SCCM.SCHOOL.LO | Monitored Thread Co  | PSD       | Online       |
| The Common of          | Charles                          | 0        | OK          | SMS_REPLICATION_MANAGER               | SCCM.SCHOOL.LO | Monitored Thread Co  | PSD       | Online       |
| Component              | Status                           | 0        | OK          | SMS_REPLICATION_CONFIGURATION_MONITOR | SCCM.SCHOOL.LO | Monitored Thread Co  | PSD       | Online       |
| Conflicting I          | (ecords                          | <b>I</b> | OK          | SMS_OUTBOX_MONITOR                    | SCCM.SCHOOL.LO | Monitored Thread Co  | PSD       | Online       |
| 🐚 Status Mess          | age Queries                      |          | OK          | SMS_NOTIFICATION_SERVER               | SCCM.SCHOOL.LO | Monitored Thread Co  | PSD       | Online       |
| Peployments            |                                  | 0        | OK          | SMS_NOTIFICATION_MANAGER              | SCCM.SCHOOL.LO | Monitored Thread Co  | PSD       | Online       |
| 🔁 Client Operati       | ons                              | 0        | OK          | SMS_NETWORK_DISCOVERY                 | SCCM.SCHOOL.LO | Unmonitored Thread   | PSD       | Offline      |
| 🕨 🚞 Client Status      |                                  | 0        | OK          | SMS_OBJECT_REPLICATION_MANAGER        | SCCM.SCHOOL.LO | Monitored Thread Co  | PSD       | Online       |
| 🔓 Database Rep         | ication                          | 0        | OK          | SMS_OFFLINE_SERVICING_MANAGER         | SCCM.SCHOOL.LO | Unmonitored Thread   | PSD       | Offline      |
| Distribution S         | atus                             | 0        | OK          | SMS_OFFER_STATUS_SUMMARIZER           | SCCM.SCHOOL.LO | Monitored Thread Co  | PSD       | Online       |
| \overline Software Upd | ate Point Synchronization Status | 0        | OK          | SMS_OFFER_MANAGER                     | SCCM.SCHOOL.LO | Monitored Thread Co  | PSD       | Online       |
| E Endpoint Prot        | ection Status                    | 0        | OK          | SMS_SCHEDULER                         | SCCM.SCHOOL.LO | Monitored Thread Co  | PSD       | Online       |
|                        |                                  | 0        | OK          | SMS_STATUS_MANAGER                    | SCCM.SCHOOL.LO | Monitored Thread Co  | PSD       | Online       |
|                        |                                  |          | OK          | SMS_STATE_SYSTEM                      | SCCM.SCHOOL.LO | Monitored Thread Co  | PSD       | Online       |
| Assets and Com         | pliance                          | 0        | OK          | SMS_SRS_REPORTING_POINT               | SCCM.SCHOOL.LO | Monitored Thread Co  | PSD       | Online       |
| 🗐 Software Librar      | /                                | 0        | OK          | SMS_WINNT_SERVER_DISCOVERY_AGENT      | SCCM.SCHOOL.LO | Unmonitored Thread   | PSD       | Offline      |
| 2µ.                    |                                  | 0        | OK          | WINDOWS_INTUNE_SERVICE                | SCCM.SCHOOL.LO | Component Not Instal | PSD       | Online       |
| Monitoring             |                                  | 0        | OK          | SMS_WSUS_SYNC_MANAGER                 | SCCM.SCHOOL.LO | Monitored Thread Co  | PSD       | Online       |
| Administration         |                                  |          | OK          | SMS_WSUS_CONFIGURATION_MANAGER        | SCCM.SCHOOL.LO | Monitored Thread Co  | PSD       | Online       |
|                        |                                  | 0        | OK          | SMS_SOFTWARE_METERING_PROCESSOR       | SCCM.SCHOOL.LO | Monitored Thread Co  | PSD       | Online       |
|                        | •                                | 0        | OK          | SMS_SITE_CONTROL_MANAGER              | SCCM.SCHOOL.LO | Monitored Thread Co  | PSD       | Online       |
| adv                    |                                  |          |             |                                       |                |                      |           |              |

Move Forward with the Upgrade Process.

Close Configuration Manager and load the .iso for SCCM\_1511

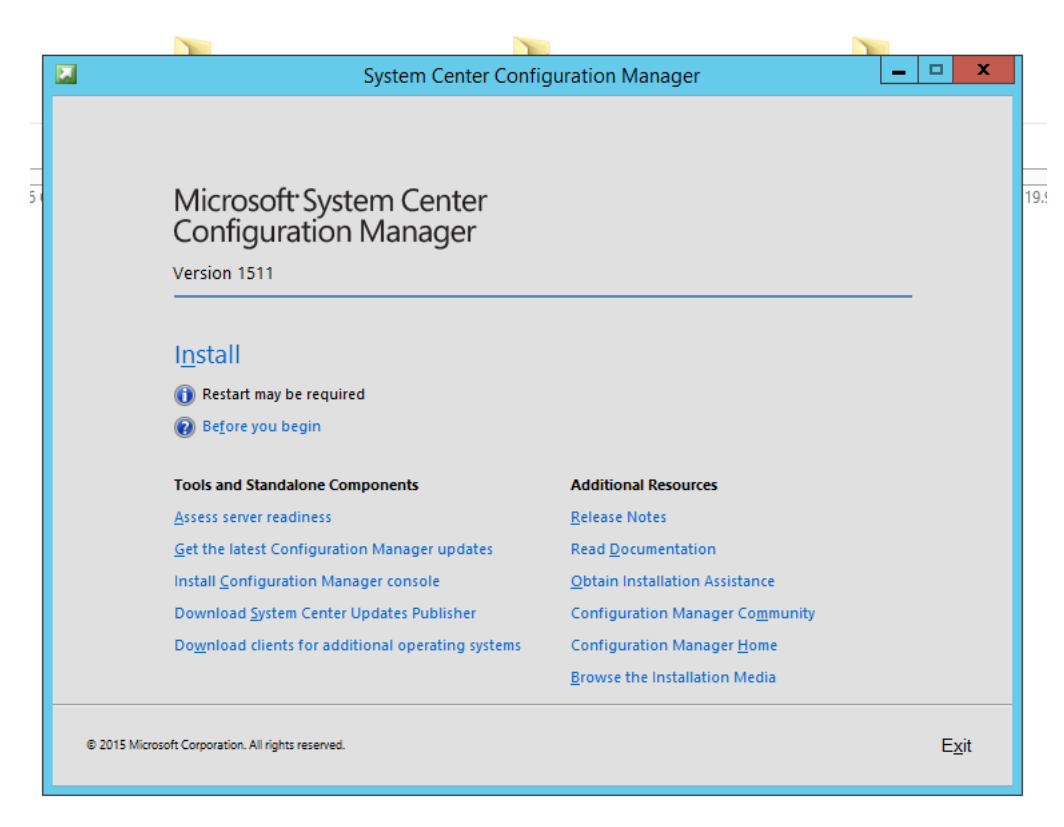

Click "Install"

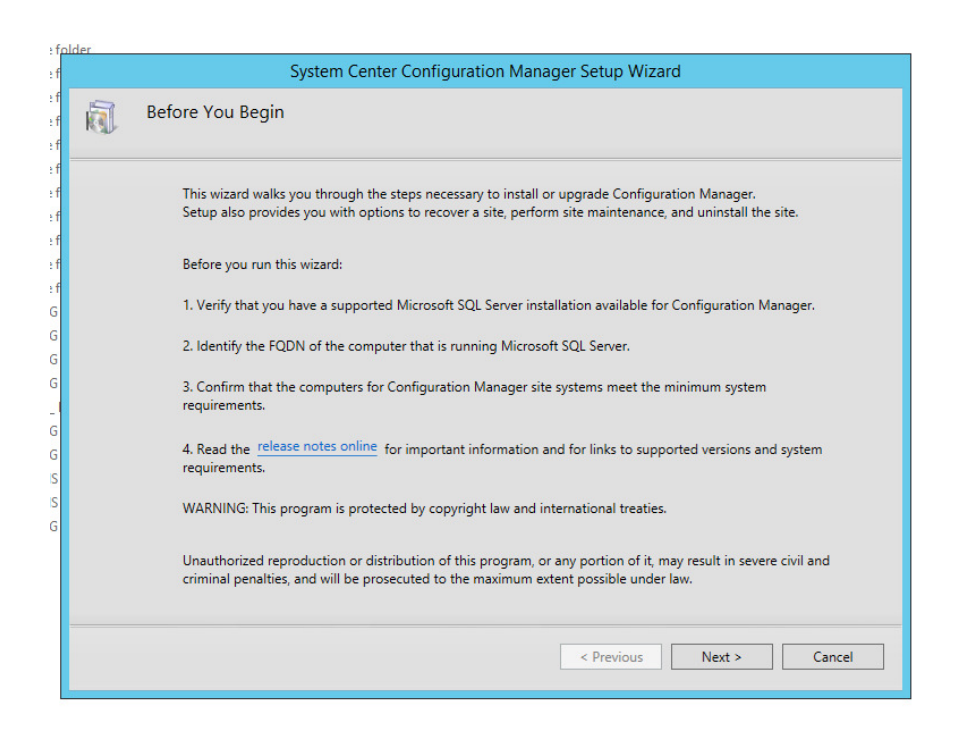

Click "Next"

Make sure that "Upgrade this Confguration Manager Site" is checked

| System Center Configuration M                                                                     | lanager Setup Wizard               |
|---------------------------------------------------------------------------------------------------|------------------------------------|
| etting Started                                                                                    |                                    |
| Available Setup Options                                                                           |                                    |
| Setup has detected an existing primary site on this computer and                                  | has enabled the following options. |
| <ul> <li>Install a Configuration Manager primary site</li> </ul>                                  |                                    |
| Use typical installation options for a stand-alone primary sit                                    | e                                  |
| - Install a Configuration Manager primary site                                                    |                                    |
| - Use default installation path                                                                   |                                    |
| - Enable a local management point for Configuration Management point for Configuration Management | er                                 |
| - Enable a local distribution point for Configuration Manager                                     | T.                                 |
| Install a Configuration Manager central administration site                                       |                                    |
| Upgrade this Configuration Manager site                                                           |                                    |
| O Recover a site                                                                                  |                                    |
| O Perform site maintenance or reset this site                                                     |                                    |
| <ul> <li>Uninstall this Configuration Manager site</li> </ul>                                     |                                    |
|                                                                                                   |                                    |
|                                                                                                   |                                    |
|                                                                                                   |                                    |
|                                                                                                   |                                    |
|                                                                                                   | < Previous Next > Cancel           |
|                                                                                                   |                                    |

Click "Next"

| lder                                                                                                    |
|----------------------------------------------------------------------------------------------------|
| System Center Configuration Manager Setup Wizard                                                                                                    |
| Product Key                                                                                                    |
|                                                                                                    |
| <ul> <li>Install the evaluation edition of this product</li> </ul>                                                                                                    |
| When you install the evaluation edition of this product, it is fully functional for 180 days. After installation, you can<br>enter the product key from the Site Maintenance option in Setup to upgrade the evaluation edition to the licensed<br>edition. |
| O Install the licensed edition of this product                                                                                                    |
|                                                                                                    |
|                                                                                                    |
|                                                                                                    |
|                                                                                                    |
|                                                                                                    |
|                                                                                                    |
|                                                                                                    |
|                                                                                                    |
|                                                                                                    |
|                                                                                                    |
|                                                                                                    |
| < Previous Next > Cancel                                                                                                    |
|                                                                                                    |
|                                                                                                    |

Enter the Product Key and click "Next"

| lder |                                                                                                    |          |  |  |  |
|------|----------------------------------------------------------------------------------------------------|----------|--|--|--|
|      | System Center Configuration Manager Setup Wizard                                                                                                    |          |  |  |  |
| Micr | osoft Software License Terms                                                                                                    |          |  |  |  |
|      |                                                                                                    |          |  |  |  |
|      | MICROSOFT EVALUATION SOFTWARE LICENSE TERMS                                                                                                    | <u>^</u> |  |  |  |
|      | MICROSOFT SYSTEM CENTER CONFIGURATION MANAGER                                                                                                    | =        |  |  |  |
|      | These license terms are an agreement between Microsoft Corporation (or based on where you live<br>one of its affiliates) and you. Please read them. They apply to the evaluation software named<br>above, which includes the media on which you received it, if any. The terms also apply to any<br>Microsoft |          |  |  |  |
|      | updates,                                                                                                    |          |  |  |  |
|      | • supplements,                                                                                                    |          |  |  |  |
|      | Internet-based services, and                                                                                                    |          |  |  |  |
|      | support services                                                                                                    |          |  |  |  |
|      | for this software, unless other terms accompany those items. If so, those terms apply.                                                                                                    |          |  |  |  |
|      | By using the software, you accept these terms. If you do not accept them, do not use the software.                                                                                                    |          |  |  |  |
|      | As described below, using some internet-based services features also operates as your                                                                                                    | ~        |  |  |  |
|      | Print License Terms                                                                                                    |          |  |  |  |
|      | < Previous Next >                                                                                                    | Cancel   |  |  |  |

| a Setup, Configuration Manager will download and store the following software on the site server and then<br>atically install the software on the site systems or client computers as required. See the<br><u>juration Manager Privacy Statement</u> for more information.<br>soft SQL Server Express<br>w the Microsoft SQL Server Express License Terms<br>I accept these License Terms<br>soft SQL Server Native Client<br>w the Microsoft SQL Server Native Client License Terms<br>I accept these License Terms |
|----------------------------------------------------------------------------------------------------|
| g Setup, Configuration Manager will download and store the following software on the site server and then<br>atically install the software on the site systems or client computers as required. See the<br>juration Manager Privacy Statement for more information.<br>soft SQL Server Express<br>w the Microsoft SQL Server Express License Terms<br>I accept these License Terms<br>soft SQL Server Native Client<br>w the Microsoft SQL Server Native Client License Terms<br>I accept these License Terms        |
| soft SQL Server Express<br>w the Microsoft SQL Server Express License Terms<br>I accept these License Terms<br>soft SQL Server Native Client<br>w the Microsoft SQL Server Native Client License Terms<br>I accept these License Terms                                                                                                    |
| w the Microsoft SQL Server Express License Terms I accept these License Terms soft SQL Server Native Client w the Microsoft SQL Server Native Client License Terms I accept these License Terms                                                                                                    |
| I accept these License Terms<br>soft SQL Server Native Client<br>w the Microsoft SQL Server Native Client License Terms<br>I accept these License Terms                                                                                                    |
| soft SQL Server Native Client<br>w the Microsoft SQL Server Native Client License Terms<br>I accept these License Terms                                                                                                    |
| I accept these License Terms                                                                                                    |
|                                                                                                    |
| soft Silverlight 5                                                                                                    |
| s software will automatically update after installation.                                                                                                    |
| w the Microsoft Silverlight 5 License Terms online                                                                                                    |
| w the Microsoft Silverlight 5 Privacy Statement online                                                                                                    |
| w security and privacy information online for Silverlight 5 and elevated trust mode                                                                                                    |
| I accept these License Terms and automatic updates of Silverlight                                                                                                    |
|                                                                                                    |
| C Drawingur Newt N Concel                                                                                                    |
|                                                                                                    |

Create and Provide a Download Path for the Installation files. Click "Next" – The downloader will begin to download files.

| : fo        | der                          |                                                                                                    |
|-------------|------------------------------|----------------------------------------------------------------------------------------------------|
| f           |                              | System Center Configuration Manager Setup Wizard                                                                                                    |
| f<br>f      | Prerequisite D               | ownloads                                                                                                    |
| f<br>f<br>f | Setup requi<br>use files tha | ires prerequisite files. Setup can automatically download the files to a location that you specify, or you can<br>at have been downloaded previously. |
| ef<br>G     | • Dowr                       |                                                                                                    |
| G           | Path:<br>O Use p             | Downloading Server_CHT.cab 2 of 47 files                                                                                                    |
| G<br>G<br>S | Path:                        | Wse<br>Cancel                                                                                                    |
| G           | L                            |                                                                                                    |
|             |                              |                                                                                                    |
|             |                              | < Previous Next > Cancel                                                                                                    |

Sccm will begin to download files for installation

This can take some time depending on your server and internet speed.

| Selec          | t the server languages that Configuration Man                                                                                                   | ager displays in the Configur                                          | ation Manager console an                                                                       | nd reports.      |
|----------------|----------------------------------------------------------------------------------------------------|------------------------------------------------------------------------|------------------------------------------------------------------------------------------------|------------------|
| Confi<br>serve | guration Manager installs support for the lang<br>r that runs the Configuration Manager console<br>guration Manager doer not support the direla | uages that you select and us<br>or reports. English is the def         | es the display language of<br>fault language and it is use                                     | f the<br>ed when |
| You c          | an modify the server languages if you run Setu                                                                                                  | up again and select the Site N                                         | Maintenance option.                                                                            |                  |
|                | ,,,,                                                                                                    | ., .,                                                                  |                                                                                                |                  |
| Curr           | ently Supported Languages:                                                                                                    |                                                                        |                                                                                                |                  |
|                | Name                                                                                                    | Availability                                                           | State                                                                                          | ^                |
|                | Chinese (Simplified)                                                                                                    | Downloaded                                                             | Not Installed                                                                                  |                  |
|                | Chinese (Traditional, Hong Kong SAR)                                                                                                    | Downloaded                                                             | Not Installed                                                                                  | =                |
|                |                                                                                                    | Downloaded                                                             |                                                                                                |                  |
|                | Chinese (Traditional, Taiwan)                                                                                                    | Downloaded                                                             | Not Installed                                                                                  |                  |
|                | Chinese (Traditional, Taiwan)<br>Czech                                                                                                    | Downloaded                                                             | Not Installed                                                                                  |                  |
|                | Chinese (Traditional, Taiwan)<br>Czech<br>Dutch                                                                                                 | Downloaded<br>Downloaded<br>Downloaded                                 | Not Installed<br>Not Installed<br>Not Installed                                                |                  |
|                | Chinese (Traditional, Taiwan)<br>Czech<br>Dutch<br>English                                                                                      | Downloaded<br>Downloaded<br>Not Downloaded                             | Not Installed<br>Not Installed<br>Not Installed<br>Installed                                   |                  |
|                | Chinese (Traditional, Taiwan)<br>Czech<br>Dutch<br>English<br>French                                                                            | Downloaded<br>Downloaded<br>Not Downloaded<br>Downloaded               | Not Installed<br>Not Installed<br>Not Installed<br>Installed<br>Not Installed                  |                  |
|                | Chinese (Traditional, Taiwan)<br>Czech<br>Dutch<br>English<br>French<br>German                                                                  | Downloaded<br>Downloaded<br>Not Downloaded<br>Downloaded<br>Downloaded | Not Installed<br>Not Installed<br>Not Installed<br>Installed<br>Not Installed<br>Not Installed |                  |

Click "Next" – Making Sure only English is Checked

| Selec<br>Wher<br>Mana<br>does | t the client languages for Configuration Mana<br>1 you select a client language and it matches 1<br>ger client displays that language. English is th<br>pot supnot the display language | ger to support.<br>ihe display language of a clier<br>le default language and it is u | nt computer, the Configura<br>ised when Configuration M | tion<br>lanager |
|-------------------------------|----------------------------------------------------------------------------------------------------|---------------------------------------------------------------------------------------|---------------------------------------------------------|-----------------|
| You o                         | an modify the client languages if you run Set                                                                                                    | up again and select the Site N                                                        | laintenance option.                                     |                 |
|                               | , , , , , , , , , , , , , , , , , , , ,                                                                                                    |                                                                                       |                                                         |                 |
| Curr                          | ently Supported Languages:                                                                                                    |                                                                                       |                                                         |                 |
|                               | Name                                                                                                    | Availability                                                                          | State                                                   | ^               |
|                               | Chinese (Simplified)                                                                                                    | Downloaded                                                                            | Not Installed                                           | =               |
|                               | Chinese (Traditional, Hong Kong SAR)                                                                                                    | Downloaded                                                                            | Not Installed                                           |                 |
|                               | Chinese (Traditional, Taiwan)                                                                                                    | Downloaded                                                                            | Not Installed                                           |                 |
|                               | Czech                                                                                                    | Downloaded                                                                            | Not Installed                                           |                 |
|                               | Danish                                                                                                    | Downloaded                                                                            | Not Installed                                           |                 |
|                               | Dutch                                                                                                    | Downloaded                                                                            | Not Installed                                           |                 |
|                               | English                                                                                                    | Not Downloaded                                                                        | Installed                                               |                 |
|                               |                                                                                                    |                                                                                       |                                                         | v               |

Click "Next" – Making Sure only English is Checked Click "Next" – Cleck Next Until You Get to the Screen Below

| Keep Configuration Manager up-to-date by connecting to the Configure<br>service enables your deployment to download updates and new feature | uration Manager cloud service. Connecting to the<br>ires. |  |  |  |  |
|----------------------------------------------------------------------------------------------------|-----------------------------------------------------------|--|--|--|--|
| Vac lat's get connected (recommanded)                                                                                                    |                                                           |  |  |  |  |
| (econinended)                                                                                                    |                                                           |  |  |  |  |
| Select a server to use as the service connection point (require inter                                                                       | rnet access):                                             |  |  |  |  |
| SCCM.school.local                                                                                                    |                                                           |  |  |  |  |
| Use a proxy server when synchronizing information from the In                                                                               | nternet                                                   |  |  |  |  |
| Address: P                                                                                                    | Port:                                                     |  |  |  |  |
| ○ Skip this for now                                                                                                    |                                                           |  |  |  |  |
| To connect to the service after setup completes, install a service co                                                                       | onnection point site system role.                         |  |  |  |  |
|                                                                                                    |                                                           |  |  |  |  |
|                                                                                                    | ss or on-premises mobile device management                |  |  |  |  |

Make Sure Your Server Is Listed and "Yes" is Checked, Click "Next"

| fo        | lder     |                                 |                                           |                                      |                  |  |
|-----------|----------|---------------------------------|-------------------------------------------|--------------------------------------|------------------|--|
| ÷f        |          |                                 | System Center Configuration N             | lanager Setup Wizard                 |                  |  |
| ef<br>ef  | Settings | Summary                         |                                           |                                      |                  |  |
| : f       |          |                                 |                                           |                                      |                  |  |
| :f        |          |                                 |                                           |                                      |                  |  |
| ef<br>s f |          | Setup will install Config       | guration Manager with the following set   | tings.                               |                  |  |
| : f       |          | Settings:                       |                                           |                                      |                  |  |
| :f        |          |                                 | Setun Component                           | Component Details                    |                  |  |
| e f       |          | Setup Type                      | component                                 | Upgrade                              |                  |  |
| G         |          |                                 |                                           |                                      |                  |  |
| G         |          |                                 |                                           |                                      |                  |  |
| G         |          |                                 |                                           |                                      |                  |  |
| G         |          |                                 |                                           |                                      |                  |  |
| G         |          |                                 |                                           |                                      |                  |  |
| S         |          |                                 |                                           |                                      |                  |  |
| G         |          |                                 |                                           |                                      |                  |  |
|           |          |                                 |                                           |                                      |                  |  |
|           |          | To change these settin<br>Next. | gs, click Previous. To apply the settings | and start the installation prerequis | ite check, click |  |
|           |          |                                 |                                           |                                      |                  |  |
|           |          |                                 |                                           | < Previous Nex                       | t > Cance        |  |
|           |          |                                 |                                           |                                      |                  |  |

Make sure "Setup Type" is "upgrade" then click "Next"

| System Center Configuration Manager Setup Wizard                                                     |                     |                                      |          |  |  |  |  |
|----------------------------------------------------------------------------------------------------|---------------------|--------------------------------------|----------|--|--|--|--|
| Prerequisite Check                                                                                   |                     |                                      |          |  |  |  |  |
| Setup is checking for potential installation problems. If pr resolve them.                           | oblems are found,   | Setup will display details about h   | ow to    |  |  |  |  |
| Details:                                                                                             |                     |                                      |          |  |  |  |  |
| Prerequisite                                                                                         | Status              | System                               |          |  |  |  |  |
| SQL Server process memory allocation                                                                 | Warning             | SCCM.school.local                    |          |  |  |  |  |
| Prerequisite checking has completed.                                                                 |                     |                                      |          |  |  |  |  |
|                                                                                                    |                     |                                      |          |  |  |  |  |
| Select an item to display details and information about h<br>check results, see ConfigMgrPrereq.log. | ow to resolve the p | problem. For a listing of all prereq | uisite 🔨 |  |  |  |  |
|                                                                                                    |                     | R                                    | un Check |  |  |  |  |
|                                                                                                    |                     | < Previous Begin Install             | Cancel   |  |  |  |  |

The system will run a Prerequiste Check – The warning above is the most common. As long as you do not have errors or more than one or two warnings click "Begin Install"

#### Page 24

| X Delete                                                      | Configure Site Client Settings + (P Status Filter Rules Status Filter Rules Filter Rules Status Filter Rules Status Filter Rules Status Filter Rules Status Filter Rules Status Filter Rules Status Filter Rules Filter Rules Status Filter Rules Status Filter Rules Filter Rules Filter Rules Filter Rules Filter Rules Filter Rules Filter Rules Filter Rules Filter Rules Filter Rules Filter Rules Filter Rules Filter Rules Filter Rules Filter Rules Filter Rules Filter Rules Filter Rules Filter Rules Filter Filter Rules Filter Filter Filter Filter Filter Filter Filter F |
|---------------------------------------------------------------|----------------------------------------------------------------------------------------------------|
|                                                               | Public School District Properties                                                                                                    |
| Deployment Verification Security<br>General Wake On LAN Ports | Signing and Encryption   Maintenance Windows  <br>Sender   Publishing   Client Computer Computing States                                                                                                    |
| PSD - Public School Distri                                    | ict                                                                                                    |
| Comment:                                                      |                                                                                                    |
| Туре:                                                         | Primary site                                                                                                    |
| Parent site:                                                  | None                                                                                                    |
| Version:                                                      | 5.00.8325.1000                                                                                                    |
| Build number:                                                 | 8325                                                                                                    |
| Site server:                                                  | SCCM.school.local                                                                                                    |
| Installation directory:                                       | D:\Microsoft Configuration Manager                                                                                                    |
| SQL Server computer:                                          | SCCM.school.local                                                                                                    |
| SMS Provider location:                                        | SCCM.SCHOOL.LOCAL                                                                                                    |
|                                                               |                                                                                                    |
|                                                               |                                                                                                    |
|                                                               | OK Cancel Apply                                                                                                    |

As seen on pages four and five, 5.00.8325.1000 = SCCM 1511

After the install has completed, repeat the same processes as on pages 15 and 16. All Updates after SCCM 1511 are done through the Configuration Manager Console

- Administration / Cloud Services / Updates and Servicing

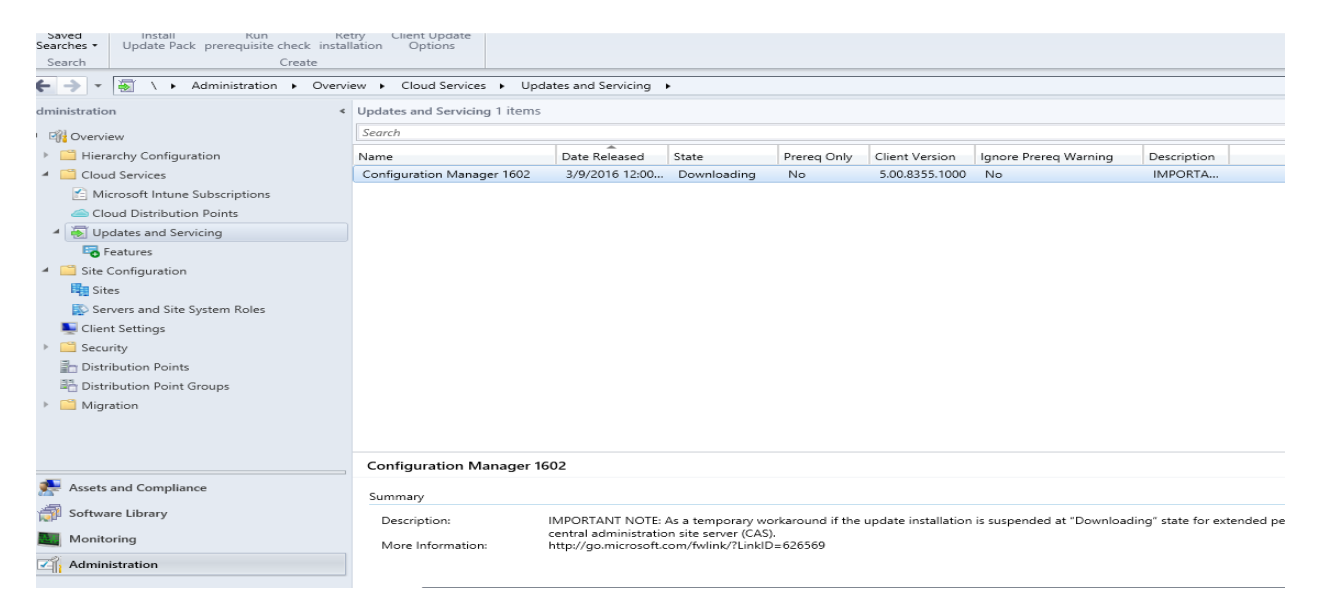

| Saved Install Run Ref<br>Searches Update Pack prerequisite check install<br>Search Create                                                                                                    | try Client Update<br>lation Options |                                                                         |                                            |                     |                         |              |                         |
|----------------------------------------------------------------------------------------------------|-------------------------------------|-------------------------------------------------------------------------|--------------------------------------------|---------------------|-------------------------|--------------|-------------------------|
| Administration + Overvie                                                                                                    | ew  Cloud Services  Upda            | ites and Servicing +                                                    |                                            |                     |                         |              |                         |
| iministration                                                                                                    | Undates and Servicing 1 items       | ,                                                                       |                                            |                     |                         |              |                         |
|                                                                                                    |                                     |                                                                         |                                            |                     |                         |              |                         |
| Overview                                                                                                    | Search                              | <b>A</b>                                                                |                                            |                     |                         |              |                         |
| Hierarchy Configuration                                                                                                    | Name                                | Date Released                                                           | State                                      | Prereq Only         | Client Version          | Ignore       | Description             |
| <ul> <li>Cloud Services</li> </ul>                                                                                                    | Configuration Manager 1602          | 3/9/2016 12:00 AM                                                       | Checking prerequisites                     | No                  | 5.00.8355.1000          | No           | IMPORTANT NOTE:         |
| 🖆 Microsoft Intune Subscriptions                                                                                                    |                                     |                                                                         |                                            |                     |                         |              |                         |
| Cloud Distribution Points                                                                                                    |                                     |                                                                         |                                            |                     |                         |              |                         |
| Updates and Servicing                                                                                                    |                                     |                                                                         |                                            |                     |                         |              |                         |
| <ul> <li>Site Configuration</li> </ul>                                                                                                    |                                     |                                                                         |                                            |                     |                         |              |                         |
| Sites                                                                                                    |                                     |                                                                         |                                            |                     |                         |              |                         |
| Servers and Site System Roles                                                                                                    |                                     |                                                                         |                                            |                     |                         |              |                         |
| Client Settings                                                                                                    |                                     |                                                                         |                                            |                     |                         |              |                         |
| Security                                                                                                    |                                     |                                                                         |                                            |                     |                         |              |                         |
| Distribution Points                                                                                                    |                                     |                                                                         |                                            |                     |                         |              |                         |
| Control Control Contro |                                     |                                                                         |                                            |                     |                         |              |                         |
| Migration                                                                                                    |                                     |                                                                         |                                            |                     |                         |              |                         |
| - Mgraton                                                                                                    |                                     |                                                                         |                                            |                     |                         |              |                         |
|                                                                                                    |                                     |                                                                         |                                            |                     |                         |              |                         |
|                                                                                                    |                                     |                                                                         |                                            |                     |                         |              |                         |
|                                                                                                    | •                                   |                                                                         |                                            |                     |                         |              |                         |
|                                                                                                    | Configuration Manager 16            | 02                                                                      |                                            |                     |                         |              |                         |
| 🐏 Assets and Compliance                                                                                                    | Summany                             |                                                                         |                                            |                     |                         |              |                         |
| Software Library                                                                                                    | Summary                             |                                                                         |                                            |                     |                         |              |                         |
|                                                                                                    | Description:                        | IMPORTANT NOTE: As a temporary<br>central administration site server (C | v workaround if the update installation is | suspended at "Downl | oading" state for exten | ded period o | f time, restart the SMS |
| Monitoring                                                                                                    | More Information:                   | http://go.microsoft.com/fwlink/?Lir                                     | kID=626569                                 |                     |                         |              |                         |
| Administration                                                                                                    |                                     |                                                                         |                                            |                     |                         |              |                         |
|                                                                                                    |                                     |                                                                         |                                            |                     |                         |              |                         |
|                                                                                                    | Summary Features                    |                                                                         |                                            |                     |                         |              |                         |
| eady                                                                                                    |                                     |                                                                         |                                            |                     |                         |              |                         |
|                                                                                                    |                                     |                                                                         |                                            |                     |                         |              |                         |

"Right Click" the update and choose "Run Prerequisite Check" – A prerequisite check will run. If all prerequisites check out fine, simply right click again and choose "Install Update Pack"

After the install the update is gone and you are completely upgraded to SCCM 1602

### THINGS TO NOTE

### SCCM2012 or SCCM2012R2, ADK 8

-Uninstall ADK 8. Install ADK 8.1. Install the Next version above your build number.

-Check the view log button to make sure the install is completed.

-Open up configuration manager and check your applications and boot.wim files.

-Make sure they now have the new build number as well as the date of install.

-Open a device collection and right click in the columns, choose Client Version to be seen beside the devices.

-Make sure that under Monitoring / You see all Green Checks

-Uninstall ADK 8.1 Install ADK 10.02 (DO NOT USE ADK 10\_1511).

- Install the Next Version which should be SP2 or higher.

-Do NOT uninstall ADK 10.02

- Install SCCM\_1511

-Check the view log button to make sure the install is completed.

-Open up configuration manager and check your applications and boot.wim files.

-Make sure they now have the new build number as well as the date of install.

#### After SCCM 1511 has successfully installed ALL UPDATES ARE DONE THROUGH ADMINISTRATION / SOFTWARE UPDATES

-Use the software update that is now included under "Administration"

-Right Click the software update and run Prequiste check

-If the Prerequisite check passes, right click and go to update.